## **Windows Package Manager Preview**

In this post, I will show you how to install and use above package manager for application deployment.

- Visit this link to join preview program with MS <u>https://aka.ms/winget-InsiderProgram</u>
- Wait for email confirmation
- Login to Microsoft Store
- Install App Installer
- Install Windows Package Manager YAML Generator If you want to upload your application
- Open PowerShell version 5 or version 6 or version 7
- Rest is history

These are some of the apps, I have downloaded & installed for RAMLAN INC that are available for all users within my Organization.

| ←            | Home Gaming Entertainment Proc  | ductivity  | / Deals RAMLAN INC                     |                      | ,⊅ Search |     |        |
|--------------|---------------------------------|------------|----------------------------------------|----------------------|-----------|-----|--------|
| My library   |                                 |            | pes 🗸 🗸                                | Sort by most recent  |           |     | $\sim$ |
|              | All owned                       |            |                                        |                      |           |     |        |
| <br>日曜       | Installed                       | Î          | App Installer                          | Modified minutes ago | Launch    |     |        |
| <del>.</del> | Ready to install                |            | Windows Package Manager YAML Generator | Modified minutes ago | Launch    |     |        |
| ÷ €          | Downloads<br>RAMLAN INC Library |            | Your Phone                             | Modified yesterday   | Launch    |     | ·      |
| Ф            | Included with device            |            | Xbox Game Bar                          | Modified yesterday   | Launch    | ••• | ·      |
|              |                                 | $\bigcirc$ | 3D Viewer                              | Modified 17-May-2020 | Launch    | ••• |        |
|              |                                 | 0          | Groove Music                           | Modified 14-May-2020 | Launch    | ••• |        |
|              |                                 | •          | Microsoft News                         | Modified 14-May-2020 | Launch    | ••• | •      |
|              |                                 | ŝ          | Mixed Reality Portal                   | Modified 12-May-2020 | Launch    | ••• | ·      |
|              |                                 | â          | Microsoft Store                        | Modified 08-May-2020 | Launch    |     |        |
|              |                                 | 8          | Xbox Identity Provider                 | Modified 07-May-2020 | Launch    | ••• | ·      |
|              |                                 |            |                                        |                      |           |     |        |

🛛 🔁 Windows PowerShe

Windows PowerShell Copyright (C) Microsoft Corporation. All rights reserved. Try the new cross-platform PowerShell https://aka.ms/pscore6 PS C:\Users\ram> <mark>winget</mark> Windows Package Manager v0.1.41331 Preview Copyright (c) Microsoft Corporation. All rights reserved. WinGet command line utility enables installing applications from the command line. usage: winget [<command>] [<options>] The following commands are available: install Installs the given application show Shows info about an application source Manage sources of applications Find and show basic info of apps search Helper to hash installer files hash validate Validates a manifest file For more details on a specific command, pass it the help argument. [-?] The following options are available: -v,--version Display the version of the tool --info Display general info of the tool More help can be found at: https://aka.ms/winget-command-help PS C:\Users\ram> winget install vscode 68%

```
windows Powersnell
Windows PowerShell
Copyright (C) Microsoft Corporation. All rights reserved.
Try the new cross-platform PowerShell https://aka.ms/pscore6
PS C:\Users\ram> winget
Windows Package Manager v0.1.41331 Preview
Copyright (c) Microsoft Corporation. All rights reserved.
WinGet command line utility enables installing applications from the command line.
usage: winget [<command>] [<options>]
The following commands are available:
 install Installs the given application
  show
             Shows info about an application
 source
            Manage sources of applications
 search
            Find and show basic info of apps
 hash
             Helper to hash installer files
 validate Validates a manifest file
For more details on a specific command, pass it the help argument. [-?]
The following options are available:
 -v,--version Display the version of the tool
 --info
                 Display general info of the tool
More help can be found at: https://aka.ms/winget-command-help
PS C:\Users\ram> winget install vscode
Found Visual Studio Code [Microsoft.VisualStudioCode]
This application is licensed to you by its owner.
Microsoft is not responsible for, nor does it grant any licenses to, third-party packages.
Downloading
                                      56.3 MB / 56.3 MB
Successfully verified installer hash
Installing ..
Successfully installed!
PS C:\Users\ram> 🛓
🗙 Welcome 🛛 🗙
     Start
                                                         Customize
                                                          Tools and languages
                                                          Install support for JavaScript, Python, PHP, Azure, Docker and more
                                                          Settings and keybindings
                                                          Install the settings and keyboard shortcuts of Vim, Sublime, Atom and ...
     Recent
                                                          Color theme
    Help
                                                          Find and run all commands
                                                          Rapidly access and search commands from the Command Palette (Ctrl...
                                                          Interface overview
                                                          Get a visual overlay highlighting the major components of the UI
     Show welcome page on startup
                                                          Internative play
                                                          Try (1) Help improve VS Code by allowing Microsoft to collect usage data. ×
                                                                Read our privacy statement and learn how to opt out.
                                                                                                         Read More
```

As you can see from above screen the install is happening in the background and silent. You don't have to download the application and run it. The package manager does it for you.

These are some of the application that are currently available for install through package manager. More will be added as the community start to upload the manifest to GitHub and this package manager is **Open Source**.

| Name                     | Date modified           | Туре               | Name                  | Date modified           | Туре               |
|--------------------------|-------------------------|--------------------|-----------------------|-------------------------|--------------------|
| <mark>- 7Zip</mark>      | <u>20-May-2020 12:4</u> | <u>File folder</u> | Elastic               | 20-May-2020 12:4        | <u>File folder</u> |
| AcroSoftware             | <u>20-May-2020 12:4</u> | <u>File folder</u> | ElectronCommunity     | <u>20-May-2020 12:4</u> | <u>File folder</u> |
| AdamMiskiewicz           | <u>20-May-2020 12:4</u> | <u>File folder</u> | - EpicGames           | <u>20-May-2020 12:4</u> | <u>File folder</u> |
| Adobe                    | 20-May-2020 12:4        | <u>File folder</u> | <mark>- Esteem</mark> | <u>20-May-2020 12:4</u> | <u>File folder</u> |
| AdoptOpenJDK             | <u>20-May-2020 12:4</u> | <u>File folder</u> | - Evernote            | <u>20-May-2020 12:4</u> | <u>File folder</u> |
| AdrianAllard             | <u>20-May-2020 12:4</u> | <u>File folder</u> | File-New-Project      | <u>20-May-2020 12:4</u> | <u>File folder</u> |
| AlexandrSubbotin         | <u>20-May-2020 12:4</u> | <u>File folder</u> | FreeCAD               | <u>20-May-2020 12:4</u> | <u>File folder</u> |
| Amazon                   | <u>20-May-2020 12:4</u> | <u>File folder</u> | Geany                 | <u>20-May-2020 12:4</u> | <u>File folder</u> |
| <u>AmineMouafik</u>      | 20-May-2020 12:4        | <u>File folder</u> | GielCobben            | <u>20-May-2020 12:4</u> | <u>File folder</u> |
| Anki                     | 20-May-2020 12:4        | <u>File folder</u> |                       | <u>20-May-2020 12:4</u> | <u>File folder</u> |
| AntiMicro                | 20-May-2020 12:4        | <u>File folder</u> | GiorgioTani           | <u>20-May-2020 12:4</u> | <u>File folder</u> |
| Arduino                  | 20-May-2020 12:4        | <u>File folder</u> | Git                   | <u>20-May-2020 12:4</u> | <u>File folder</u> |
| Axosoft                  | 20-May-2020 12:4        | <u>File folder</u> | GitExtensionsTeam     | <u>20-May-2020 12:4</u> | <u>File folder</u> |
| Balena                   | 20-May-2020 12:4        | <u>File folder</u> | GitHub                | <u>20-May-2020 12:4</u> | <u>File folder</u> |
| BitPay                   | 20-May-2020 12:4        | File folder        | Glimpse               | <u>20-May-2020 12:4</u> | File folder        |
| Bitwarden                | 20-May-2020 12:4        | File folder        | n gnupg               | <u>20-May-2020 12:4</u> | File folder        |
| Bluefish                 | 20-May-2020 12:4        | File folder        | Google                | 20-May-2020 12:4        | File folder        |
| BlueJeans                | 20-May-2020 12:4        | File folder        |                       | 20-May-2020 12:4        | File folder        |
| BraveSoftware            | 20-May-2020 12:4        | File folder        |                       | 20-May-2020 12:4        | File folder        |
| calibre                  | 20-May-2020 12:4        | File folder        |                       | 20-May-2020 12:4        | File folder        |
| canonical                | 20-May-2020 12:4        | File folder        | insomnia              | 20-1VIay-2020 12:4      | File folder        |
| Caphyon                  | 20-May-2020 12:4        | File folder        |                       | 20-101dy-2020 12:4      | <u>File folder</u> |
| Caret                    | 20-May-2020 12:4        | File folder        |                       | 20-141ay-2020 12:4      | <u>File folder</u> |
| Chia-Lung                | 20-May-2020 12:4        | File folder        | IRSoftware            | 20-141ay-2020 12:4      | File folder        |
|                          | 20-May-2020 12:4        | File folder        | ISFoundation          | 20-May-2020 12:4        | File folder        |
| CozvCloud                | 20-May-2020 12:4        | File folder        | Julialang             | 20-May-2020 12:4        | File folder        |
| Cryptomator              | 20-May-2020 12:4        | File folder        | Kitware               | 20-May-2020 12:4        | File folder        |
| DebaucheeOpenSourceGroup | 20-May-2020 12:4        | File folder        | LaurentCozic          | 20-May-2020 12:4        | File folder        |
| Digimezzo                | 20-May-2020 12:4        | File folder        |                       | 20-May-2020 12:4        | File folder        |
| DigitalCreations         | 20-May-2020 12:4        | File folder        | LeNgocKhoa            | 20-May-2020 12:4        | File folder        |
| Discord                  | 20-May-2020 12:4        | File folder        | LibreOffice           | 20-May-2020 12:4        | File folder        |
| Dixa                     | 20-May-2020 12:4        | File folder        | LiskFoundation        | 20-May-2020 12:4        | File folder        |
| Docker                   | 20-May-2020 12:4        | File folder        | Logitech              | 20-May-2020 12:4        | <u>File folder</u> |
| DockStation              | 20-May-2020 12:4        | File folder        | LogMeln               | 20-May-2020 12:4        | <u>File folder</u> |
| DominikReichl            | 20-May-2020 12:4        | File folder        | MarcinOtorowski       | 20-May-2020 12:4        | <u>File folder</u> |
| Dropbox                  | 20-May-2020 12:4        | File folder        | Maxthon               | 20-May-2020 12:4        | <u>File folder</u> |
| DuongDieuPhap            | 20-May-2020 12:4        | File folder        | Microsoft             | 20-May-2020 12:4        | <u>File folder</u> |

| Name                  | Date modified           | Туре               |                     |                         |                    |
|-----------------------|-------------------------|--------------------|---------------------|-------------------------|--------------------|
| <u>Mozilla</u>        | <u>20-May-2020 12:4</u> | File folder        |                     |                         |                    |
| MRidgers              | 20-May-2020 12:4        | <u>File folder</u> |                     |                         |                    |
| NathanielJohns        | <u>20-May-2020 12:4</u> | <u>File folder</u> |                     |                         |                    |
| NickeManarin          | <u>20-May-2020 12:4</u> | <u>File folder</u> |                     |                         |                    |
| Notepad++             | <u>20-May-2020 12:4</u> | <u>File folder</u> |                     |                         |                    |
| Notion                | <u>20-May-2020 12:4</u> | <u>File folder</u> |                     |                         |                    |
| OBSProject            | <u>20-May-2020 12:4</u> | <u>File folder</u> |                     |                         |                    |
| n <u>OpenJS</u>       | <u>20-May-2020 12:4</u> | <u>File folder</u> |                     |                         |                    |
| OpenVPNTechnologies   | <u>20-May-2020 12:4</u> | <u>File folder</u> |                     |                         |                    |
| n <u>Opera</u>        | <u>20-May-2020 12:4</u> | <u>File folder</u> |                     |                         |                    |
| r <u>Oracle</u>       | <u>20-May-2020 12:4</u> | <u>File folder</u> |                     |                         |                    |
| PaulFrazee            | <u>20-May-2020 12:4</u> | <u>File folder</u> |                     |                         |                    |
| PawelPsztyc           | <u>20-May-2020 12:4</u> | <u>File folder</u> |                     |                         |                    |
| PDFsam                | <u>20-May-2020 12:4</u> | <u>File folder</u> |                     |                         |                    |
| Piriform              | <u>20-May-2020 12:4</u> | <u>File folder</u> |                     |                         |                    |
| PiriformSoftware      | <u>20-May-2020 12:4</u> | <u>File folder</u> |                     |                         |                    |
| Postman               | <u>20-May-2020 12:4</u> | <u>File folder</u> |                     |                         |                    |
| Python                | <u>20-May-2020 12:4</u> | <u>File folder</u> |                     |                         |                    |
| n <u>qBittorrent</u>  | <u>20-May-2020 12:4</u> | <u>File folder</u> |                     |                         |                    |
| RARLab                | <u>20-May-2020 12:4</u> | <u>File folder</u> | <u>Telegram</u>     | 20-May-2020 12:4        | <u>File folder</u> |
| RealVNC               | <u>20-May-2020 12:4</u> | <u>File folder</u> | Tencent             | 20-May-2020 12:4        | <u>File folder</u> |
| RedDucks              | <u>20-May-2020 12:4</u> | <u>File folder</u> | <u>TimKosse</u>     | 20-May-2020 12:4        | <u>File folder</u> |
| RStudio               | <u>20-May-2020 12:4</u> | <u>File folder</u> | TranslucentTB       | 20-May-2020 12:4        | <u>File folder</u> |
| RubyInstallerTeam     | <u>20-May-2020 12:4</u> | <u>File folder</u> | Tympanix            | <u>20-May-2020 12:4</u> | <u>File folder</u> |
| r <u>Rufus</u>        | <u>20-May-2020 12:4</u> | <u>File folder</u> | UCBerkeley          | <u>20-May-2020 12:4</u> | <u>File folder</u> |
| r <u>SaeraSoft</u>    | <u>20-May-2020 12:4</u> | <u>File folder</u> | Ultimaker           | <u>20-May-2020 12:4</u> | <u>File folder</u> |
| A <u>SamuelAttard</u> | <u>20-May-2020 12:4</u> | <u>File folder</u> | Unifi               | <u>20-May-2020 12:4</u> | <u>File folder</u> |
| ScooterSoftware       | <u>20-May-2020 12:4</u> | <u>File folder</u> | Valve               | <u>20-May-2020 12:4</u> | <u>File folder</u> |
| <u>ShareX</u>         | <u>20-May-2020 12:4</u> | <u>File folder</u> | VideoLAN            | <u>20-May-2020 12:4</u> | <u>File folder</u> |
| <u>SimonTatham</u>    | <u>20-May-2020 12:4</u> | <u>File folder</u> | vim                 | <u>20-May-2020 12:4</u> | <u>File folder</u> |
| SlackTechnologies     | <u>20-May-2020 12:4</u> | <u>File folder</u> | VincentL            | <u>20-May-2020 12:4</u> | <u>File folder</u> |
| SourceFoundry         | <u>20-May-2020 12:4</u> | <u>File folder</u> | WereTurtle          | <u>20-May-2020 12:4</u> | <u>File folder</u> |
| Speedcrunch           | <u>20-May-2020 12:4</u> | <u>File folder</u> | WhatsApp            | <u>20-May-2020 12:4</u> | <u>File folder</u> |
| <u>Spotify</u>        | 20-May-2020 12:4        | <u>File folder</u> | WinSCP              | <u>20-May-2020 12:4</u> | <u>File folder</u> |
| <u>StefanMalzner</u>  | 20-May-2020 12:4        | <u>File folder</u> | WiresharkFoundation | <u>20-May-2020 12:4</u> | <u>File folder</u> |
| <u>StrawberryPerl</u> | 20-May-2020 12:4        | <u>File folder</u> | Yarn                | <u>20-May-2020 12:4</u> | <u>File folder</u> |
| SublimeHQ             | 20-May-2020 12:4        | <u>File folder</u> | Zeit                | <u>20-May-2020 12:4</u> | <u>File folder</u> |
| TeamLidarr            | 20-May-2020 12:4        | File folder        | Zoom                | 20-May-2020 12:4        | File folder        |

This concludes short tour on Microsoft Windows Package Manager

Thanks!

Ram Lan 20<sup>th</sup> May 2020